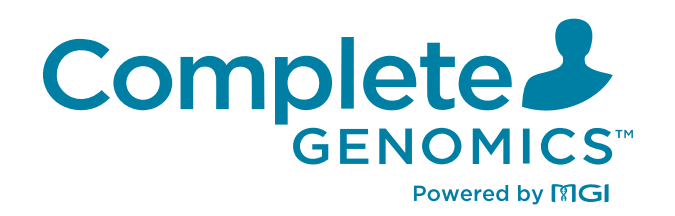

### DNBSEQ-G400RS Stereo-seq Visualization Reagent Set

**Instructions for Use** 

For Research Use Only. Not for use in diagnostic procedures.

Complete Genomics, Inc.

Part No.: H-020-000919-00

## About the Instructions for Use

#### CG intends to provide this product solely for research use.

This Instructions for Use is applicable to DNBSEQ Stereo-seq Visualization Reagent Set. The Instructions for Use version is 1.0 and the set version is 2.0.

This Instructions for Use and the information contained herein are proprietary to Complete Genomics, Inc. (hereinafter referred to as CG), and are intended solely for the contractual use of its customers in the use of the products described herein and for no other purpose. This Instructions for Use and its contents shall not be reprinted, reproduced, modified, distributed, or disclosed to others, in whole or in part, without prior written consent from CG.

CG makes no commitment to this Instructions for Use, including (but not limited to) any special commercial purpose and any reasonable implied warranties. CG has taken measures to ensure the correctness of this Instructions for Use. However, CG is not responsible for any missing parts of the Instructions for Use, and reserves the right to revise the Instructions for Use and modify the device, so as to improve the reliability, performance or design.

Figures in this Instructions for Use are for illustrative purpose only. The content might be slightly different from the device. For the most up-to-date details, refer to the device purchased.

DNBSEQ<sup>™</sup> is a trademark of CG or its affiliates in the U.S. and/or other countries. Qubit<sup>™</sup> is the trademark of Thermo Fisher Scientific, or its subsidiaries. Other names and trademarks mentioned in this Instructions for Use are the property of their respective companies and subsidiaries.

©2024 Complete Genomics, Inc. All rights reserved.

## **Revision history**

|                        | Date           | Version |
|------------------------|----------------|---------|
| Update product<br>name | June 24, 2024  | 2.0     |
| Initial release        | April 22, 2024 | 1.0     |

## Contents

| Visualization set | overview                                        | 1    |
|-------------------|-------------------------------------------------|------|
|                   | Application                                     | 2    |
|                   | Sequencing technology                           | 2    |
|                   | Data analysis                                   | 2    |
|                   | Sequencing read length                          | 2    |
|                   | Sequencing time and analysis time               | 3    |
|                   | Biological safety                               | 3    |
|                   | List of Stereo-seq Visualization set components | 4    |
|                   | User-supplied equipment and consumables         | 5    |
| Sequencing        |                                                 | 7    |
|                   | Workflow                                        | 8    |
|                   | Preparing DNBs                                  | 9    |
|                   | Recommended library insert size                 | g    |
|                   | DNA library concentration and amount requiremen | ıt 9 |
|                   | Making DNBs                                     | 9    |
|                   | Quantifying DNBs                                | 13   |
|                   | Quantifying DNBs                                | 13   |
|                   | Preparing the flow cell                         | 13   |
|                   | Loading DNBs                                    | 15   |
|                   | Loading DNBs by the sequencer                   | 15   |
|                   | Loading DNBs by DL-200H                         | 17   |
|                   | Preparing the Sequencing Reagent Cartridge      | 21   |
|                   | Performing a sequencing run                     | 28   |
|                   | Entering DNB ID                                 | 28   |
|                   | Selecting sequencing parameters                 | 29   |
|                   | Loading the Sequencing Reagent Cartridge        | 30   |
|                   | Loading the flow cell                           | 31   |

|                            | Reviewing parameters                               |                    |
|----------------------------|----------------------------------------------------|--------------------|
|                            | Starting sequencing                                |                    |
|                            | Starting sequencing                                |                    |
|                            | Performing a maintenance wash                      | 36                 |
|                            | Disposing of the Sequencing Reagent C<br>flow cell | artridge and<br>36 |
| Device maintena            | nce                                                | 37                 |
|                            | Service plan                                       | 38                 |
|                            | Sequencer maintenance                              | 38                 |
|                            | Wash                                               | 38                 |
| FAQs                       |                                                    | 45                 |
| Instructions for u         | sing Qubit to quantify the DNBs                    | 51                 |
| Research use onl           | у                                                  | 53                 |
| Manufacturer information   |                                                    | 55                 |
| Order informatio           | n                                                  | 57                 |
| Acronyms and abbreviations |                                                    | 59                 |

# 01

## **Visualization set overview**

This chapter describes the sequencing sets information.

## **Application**

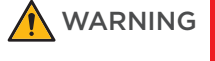

This kit is intended only for scientific research and should not be used for clinical diagnosis.

DNBSEQ-G400RS Stereo-seq Visualization Reagent Set is specifically designed for STOmics library sequencing on DNBSEQ-G400RS. This stereo-seq nisualization reagent set is intended to be used for scientific research only and cannot be used for clinical diagnosis.

## Sequencing technology

This stereo-seq nisualization reagent set utilizes DNBSEQ technology. A sequencing run starts with the hybridization of a DNA anchor, then a fluorescent probe is attached to the DNA Nanoball (DNB) using combinatorial probe anchor sequencing (cPAS) chemistry. Finally, the high-resolution imaging system captures the fluorescent signal. After digital processing of the optical signal, the sequencer generates high-quality and accurate sequencing information.

## **Data analysis**

During the sequencing run, the control software automatically runs basecalling analysis software and delivers raw sequencing data outputs for secary analysis.

## **Sequencing read length**

Sequencing read length determines the number of sequencing cycles for a given sequencing run. For example, a PE25+59 cycle run performs Read1 of 25 cycles and Read2 of 59 cycles for a total of 84 cycles. At the end of the insert sequencing run, an extra 10 cycles of barcode read can be performed if required.

| Sequencing  | Read1 read | Read2 read | Barcode read | Total read | Maximum |
|-------------|------------|------------|--------------|------------|---------|
| read length | length     | length     | length       | length     | cycles  |
| PE25+59     | 25         | 59         | 10           | 26+60+10   | 172     |

#### Table 1 Sequencing cycle

## Sequencing time and analysis time

Table 2 FCL Sequencing time and analysis time for each read length (hr)

| /                                | PE25+59 |
|----------------------------------|---------|
| Single Flow Cell                 | 19.5    |
| Dual Flow Cells                  | 20.5    |
| Data analysis (Single Flow Cell) | 0.3     |
| Data analysis (Dual Flow Cells)  | 0.6     |

- The sequencing time (Single Flow Cell/Dual Flow Cells) in the table above includes the time required from post-loading prime to sequencing completion. The data analysis time includes the time required for barcode demultiplexing (if Split barcode is selected) and FASTQ files output when sequencing is completed.
  - The time in the table above is theoretical. The actual run time may vary among various sequencers.

## **Biological safety**

- Reagents and waste chemicals may cause personal injury through skin, eye, or mucosal contact. Follow the safety standards of your laboratory and wear protective equipment (such as a laboratory coat, protective glasses, a mask, gloves, and shoe covers) when using the kit.
- If you accidentally splash reagents or waste liquids on your skin or into your eyes, immediately flush the affected area with plenty of water and seek medical aid immediately.
- When disposing of expired reagents, waste liquids, waste samples, and consumables, comply with local regulations.
- Use and store the reagents according to the Instructions for Use. Failure to do so may negatively impact performance.
- Check the expiration date of all reagents before use. Using expired reagents may cause inaccurate results.

## List of Stereo-seq Visualization set components

Table 3 DNBSEQ-G400RS Stereo-seq Visualization Reagent Set (G400 STO FCL PE75)Cat. No.: 940-001885-00

| Component                               | Cap<br>color | Spec & quantity     | Storage<br>temperature | Transportation<br>temperature | Expiration<br>date |
|-----------------------------------------|--------------|---------------------|------------------------|-------------------------------|--------------------|
| DNBSEQ-G400 FCL<br>Sequencing Flow Cell | /            | 1 EA                |                        |                               |                    |
| Low TE Buffer                           |              | 300 μL/tube×1 tube  |                        |                               |                    |
| STO Make DNB Buffer                     |              | 80 μL/tube×1 tube   |                        |                               |                    |
| Make DNB Enzyme Mix I<br>(OS)           |              | 160 μL/tube×1 tube  |                        |                               |                    |
| Make DNB Enzyme Mix II<br>(OS)          |              | 8 μL/tube×1 tube    |                        |                               |                    |
| Stop DNB Reaction Buffer                | 0            | 100 µL/tube×1 tube  |                        |                               |                    |
| DNB Load Buffer I                       |              | 200 µL/tube×1 tube  |                        |                               |                    |
| DNB Load Buffer II                      |              | 200 µL/tube×1 tube  | -25 °C to -15 °C       | -80 °C to -15 °C              | 10 months          |
| Microcentrifuge Tube 0.5<br>mL (Empty)  | $\bigcirc$   | 1 tube              |                        |                               |                    |
| dNTPs Mix                               |              | 0.70 mL/tube×1 tube |                        |                               |                    |
| dNTPs Mix II                            | $\bigcirc$   | 0.96 mL/tube×1 tube |                        |                               |                    |
| Sequencing Enzyme Mix II                | $\bigcirc$   | 2.00 mL/tube×1 tube |                        |                               |                    |
| Inactive MDA Reagent                    |              | 3.50 mL/tube×1 tube |                        |                               |                    |
| MDA Enzyme Mix II                       |              | 0.50 mL/tube×1 tube |                        |                               |                    |
| Sequencing Reagent<br>Cartridge         | /            | 1 EA                |                        |                               |                    |
| Transparent sealing film                | /            | 2 sheets            |                        |                               |                    |

## **User-supplied equipment and consumables**

Before using the kit, prepare the following equipment:

Table 4 User-supplied equipment list

| Equipment                  | Recommended brand       |
|----------------------------|-------------------------|
| Ultra-pure water machine   | General lab supplier    |
| Freezer, -25 °C to -15 °C  | General lab supplier    |
| Refrigerator, 2 °C to 8 °C | General lab supplier    |
| Graduated cylinder, 500 mL | General lab supplier    |
| Ice bucket                 | General lab supplier    |
| Pipette, 20 µL             | Eppendorf or equivalent |
| Pipette, 200 µL            | Eppendorf or equivalent |
| Pipette, 1000 µL           | Eppendorf or equivalent |
| Electronic pipette         | Intergra or equivalent  |
| Vortex mixer               | General lab supplier    |
| Qubit Fluorometer          | Thermo Fisher           |
| Thermal cycler             | Bio-Rad or equivalent   |
| Mini spinner               | General lab supplier    |
| Ultrasonic cleaner         | General lab supplier    |

It is recommended to use the following reagents/consumables:

*i* Tips are disposable consumables. Do not reuse them.

#### Table 5 Recommended reagent/consumable list

| Reagent/Consumable                                     | Recommended brand                 | Purpose                         |
|--------------------------------------------------------|-----------------------------------|---------------------------------|
| 2 M NaOH                                               | General lab supplier              | Instrument washes               |
| 5 M NaCl                                               | General lab supplier              | Instrument washes               |
| Tween-20                                               | Sigma-Aldrich,<br>Cat. No.: P7949 | Performing a maintenance wash   |
| Sterile pipette tip (various types)                    | General lab supplier              | Pipetting and loading solutions |
| Sterile 200 $\muL$ wide-bore, non-filtered pipette tip | AXYGEN,<br>Cat. No.: T-205-WB-C   | Mixing DNBs                     |

For Research Use Only. Not for use in diagnostic procedures.

| Reagent/Consumable                   | Recommended brand                          | Purpose                                          |
|--------------------------------------|--------------------------------------------|--------------------------------------------------|
| Qubit ssDNA Assay Kit                | Thermo Fisher                              | DNB QC                                           |
| Qubit dsDNA Assay Kit                | Thermo Fisher                              | Library QC                                       |
| Qubit Assay Tubes                    | Thermo Fisher                              | Library and DNB QC                               |
| Sterile PCR 8-strip tube, 0.2 mL     | Thermo Fisher                              | Making DNB reaction mixture                      |
| Sterile microcentrifuge tube, 1.5 mL | VWR, Cat. No.: 20170-038, or<br>equivalent | Combining volumes when diluting NaOH and library |
| Sterile Microcentrifuge tube, 2.0 mL | General lab supplier                       | DNB Loading needle washing tube                  |
| Sterile Centrifuge tube, 5 mL        | General lab supplier                       | For reagent mix                                  |
| Canned air duster                    | General lab supplier                       | Cleaning                                         |
| Disposable gloves, powder-free       | General lab supplier                       | General purpose                                  |
| Kimwipes                             | VWR                                        | Cleaning                                         |
| Low-lint cloth                       | General lab supplier                       | Cleaning                                         |
| Laboratory-grade water               | General lab supplier                       | /                                                |

# 02

## Sequencing

This chapter describes the sequencing workflow, sequencing and analysis, and post-sequencing procedures by using the flow cell A operation area as an example. Read and follow the instructions to ensure correct operations.

## Workflow

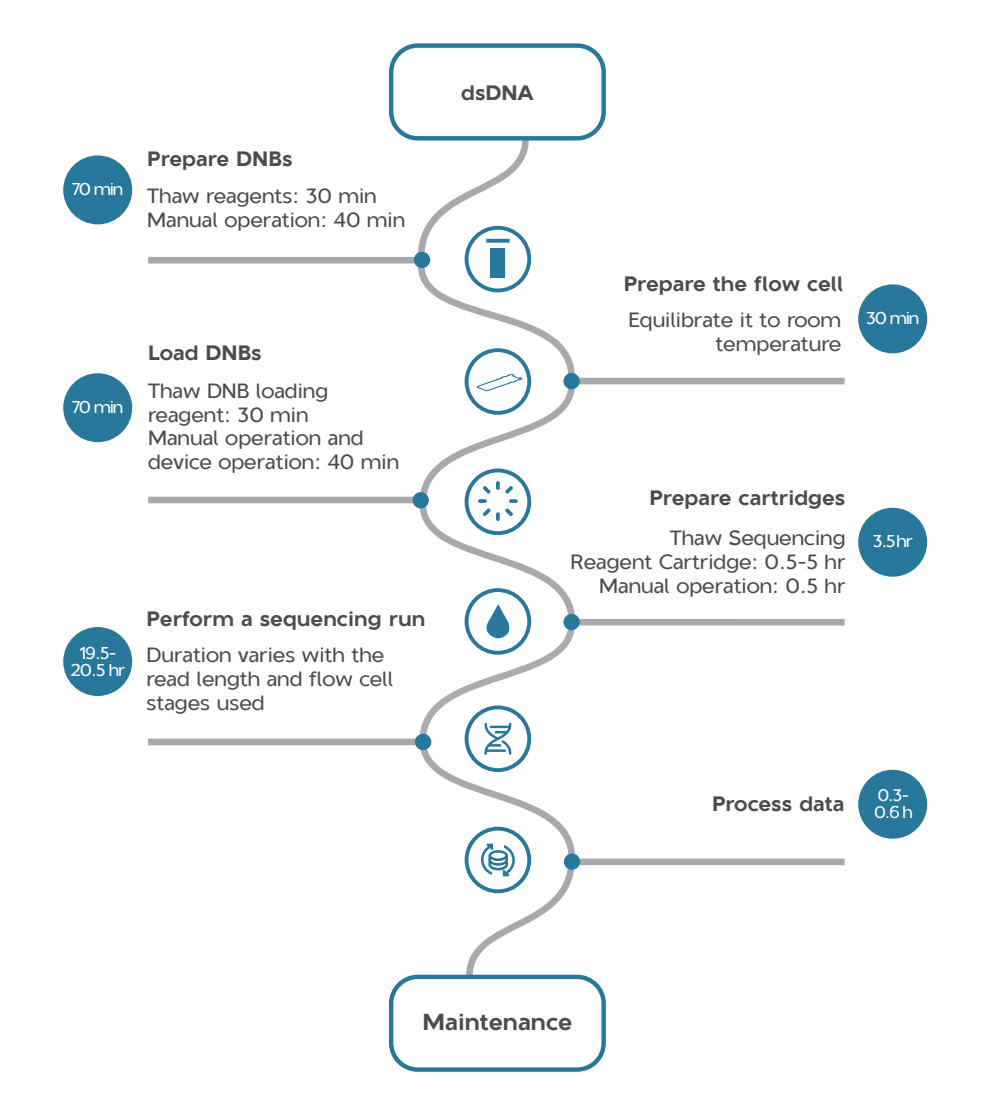

#### Figure 1 DNBSEQ-G400RS Sequencing workflow

- Reagents and waste chemicals may cause personal injury through skin, eye, or mucosal contact. Follow the safety standards of your laboratory and wear protective equipment (such as a laboratory coat, protective glasses, mask, gloves, and shoe covers) when using the device.
  - If you accidentally splash reagents or waste liquids on the skin or into eyes, immediately flush the affected area with large amounts of water, and seek medical aid immediately.
  - When disposing of expired reagents, waste liquids, waste DNBs, and consumables, comply with local regulations.

## **Preparing DNBs**

### **Recommended library insert size**

The stereo-seq visualization reagent set is compatible with STOmics libraries, the recommended size distribution range for inserts is between 150 bp and 1000 bp. with the main insert size fragment centered within  $\pm 100$  bp.

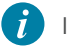

If there are any special requirements or specifications for the library preparation kit, then the requirements of the kit should be followed.

#### Table 6 Recommended library insert size

| Read length | Recommended library insert distribution (bp) | Data output (M/lane) |
|-------------|----------------------------------------------|----------------------|
| PE25+59     | 150 to 1000                                  | ~320                 |

Average data output will vary with library types and applications.

## **DNA library concentration and amount requirement**

The concentration of the dsDNA library should be no less than 3 ng/ $\mu$ L.

- If the library concentration is unknown, it is recommended to perform dsDNA library quantitation C (ng/ $\mu$ L) by using Qubit HS dsDNA Assay Kit and Qubit Fluorometer.
  - If there are any special requirements or specifications for the library preparation kit, then the requirements of the kit should be followed.

### **Making DNBs**

- Mixed use of reagent components from different batches is not recommended.
  - For transfering or mixing DNBs, use the wide-bore, non-filtered pipette tips.
  - For preparing other reagents, use a proper pipette tip according to the instructions..

#### Preparing reagents for making DNBs

Perform the following steps:

1. Place the libraries on ice until use.

2. Take the following reagents out of the stereo-seq visualization reagent set and thaw them at room temperature.

Table 7 Reagent preparation 1

| Component                | Cap color |
|--------------------------|-----------|
| Low TE Buffer            |           |
| STO Make DNB Buffer      |           |
| Stop DNB Reaction Buffer | 0         |

3. Take Make DNB Enzyme Mix I (OS) out of the stereo-seq visualization reagent set and thaw the reagent for approximately 30 min on ice.

#### Table 8 Reagent preparation 2

| Component                  | Cap color |
|----------------------------|-----------|
| Make DNB Enzyme Mix I (OS) |           |

4. Mix the reagents by using a vortex mixer for 5 sec. Centrifuge briefly and then place it on ice until use.

*i* Mixed use of reagent components from different batches is not recommended.

## Calculating the number of DNB reactions

• Using the sequencer to load DNBs:

All lanes in the flow cell must be loaded with the same DNBs.

• Using DNBSEQ-G400RS mini loader DL-200H to load DNBs:

Different DNBs can be loaded into different lanes.

#### Table 9 Required number of make DNB reactions for each flow cell

| Flow<br>Cell<br>type | Loading system | DNB<br>volume<br>(µL)/lane | Make DNB<br>reaction<br>(µL) | Required number of<br>make DNB reactions /<br>flow cell |
|----------------------|----------------|----------------------------|------------------------------|---------------------------------------------------------|
| FCL                  | Sequencer      | 50                         | 100                          | 2                                                       |
|                      | DL-200H        | 25                         | 100                          | 2 to 4                                                  |

### Calculating the required amount of dsDNA libraries

The required volume of dsDNA libraries is determined by the required library amount and library concentration quantified in DNA library concentration and amount requirement on Page 9.

- If there are any special requirements or specifications for the library preparation kit, then the requirements of the kit should be followed.
  - C mentioned in the following table represents the concentration of libraries.
  - Calculate the required dsDNA libraries for each Make DNB reaction and fill it in as V according to *Table 11 on Page 11*.

#### Table 10 Volume of dsDNA libraries

| Library type | Required dsDNA volume of 100 $\mu$ L DNB reaction ( $\mu$ L) |
|--------------|--------------------------------------------------------------|
| dsDNA        | V=60 ng/C                                                    |
|              |                                                              |

#### Making DNBs

Perform the following steps:

1. Take out a 0.2 mL PCR tube. Prepare Make DNB Reaction Mixture 1 according to the table below:

The following table illustrates the volume used for one DNB reaction. The required number of make DNB reactions are determined by the loading method as described in *Calculating the number of DNB reactions on Page 10*.

| Component           | Cap color | Volume (µL) |
|---------------------|-----------|-------------|
| Low TE Buffer       | •         | 20-V        |
| STO Make DNB Buffer |           | 20          |
| dsDNA libraries     | /         | V           |
| Total volume        |           | 40          |

#### Table 11 Make DNB Reaction Mixture 1

- 2. Mix the reaction mixture thoroughly by using a vortex mixer, centrifuge for 5 sec by using a mini spinner, and place it on ice until use.
- 3. Place the mixture into a thermal cycler and start the primer hybridization reaction. Thermal cycler settings are shown in the table below:

#### **Table 12** Primer hybridization reaction conditions

| Temperature         | Time  |
|---------------------|-------|
| 105 °C (heated lid) | On    |
| 95 °C               | 3 min |
| 40 °C               | 3 min |
| 4 °C                | Hold  |

- 4. Remove Make DNB Enzyme Mix II (OS) from the DNBSEQ-G400RS Stereo-seq Visualization Reagent Set and place it on ice. Centrifuge briefly for 5 sec by using a mini spinner and place on ice.
  - Do not keep Make DNB Enzyme Mix II (OS) at room temperature.
    - Avoid holding the tube for a prolonged time.
- 5. Take the Make DNB Reaction Mixture 1 tube out of the thermal cycler when the temperature reaches 4 °C.
- 6. Centrifuge briefly for 5 sec, and then place the tube on ice. Prepare the Make DNB Reaction Mixture 2 according to the table below.

Do not discard the Make DNB Enzyme Mix II (OS) after you complete this step; it will be used in DNB loading operations.

| Table 13 | Make | DNB | Reaction | Mixture | 2 |
|----------|------|-----|----------|---------|---|
|----------|------|-----|----------|---------|---|

| Component                   | Cap color | Volume (µL) |
|-----------------------------|-----------|-------------|
| Make DNB Enzyme Mix I (OS)  |           | 40          |
| Make DNB Enzyme Mix II (OS) |           | 2           |
| Total volume                |           | 42          |

- Add all of the Make DNB Reaction Mixture 2 into the Make DNB Reaction Mixture 1. Mix the reaction mixture thoroughly by using a vortex mixer, and centrifuge for 5 sec by using a mini spinner.
- 8. Place the tubes into the thermal cycler for the Rolling Circle Amplification (RCA) reaction. The conditions are shown in the table below.
  - When a reaction protocol is run, some sample blocks of thermal cyclers may remain at ambient temperatures while the lid is being heated or cooled to operating temperature. For these types of thermal cyclers, pre-heating of the heated lid is required to ensure that the heated lid is at operating temperature during the DNB reactions.
    - It is recommended to set the temperature of the heated lid to 35 °C or as close as possible to 35 °C.

#### Table 14 RCA conditions

| Temperature        | Time   |
|--------------------|--------|
| 35 °C (heated lid) | On     |
| 30 °C              | 30 min |
| 4 °C               | Hold   |

- 9. When the temperature reaches 4 °C, immediately add 20  $\mu$ L Stop DNB Reaction Buffer into the RCA reaction tube. Mix gently by pipetting 8 times by using a wide-bore, non-filtered pipette tip.
  - It is very important to mix DNBs gently by using a wide-bore, non-filtered pipette tip.
    - Do not centrifuge, vortex, or shake the tube.
    - Store the DNBs at 4 °C and perform sequencing within 48 hr (about 2 days).

## **Quantifying DNBs**

### **Quantifying DNBs**

Perform the following steps:

- 1. When DNB production is complete, take 2  $\mu$ L of DNBs, and use the Qubit ssDNA Assay Kit and the Qubit Fluorometer to quantify the DNBs. The DNB concentration should be no less than 8 ng/ $\mu$ L. For details, refer to *Instructions for using Qubit to quantify the DNBs on Page 51.* 
  - *i* If there are more than 8 samples to quantify, it is recommended to quantify in batches to avoid inaccurate DNB quantification as the result of fluorescence quenching.
- 2. If the concentration exceeds 40 ng/ $\mu$ L, the DNBs should be diluted to 20 ng/ $\mu$ L with DNB Load Buffer I.
- *i* To ensure sequencing quality, it is recommended that you pool and load DNBs as soon as possible. If sequencing for four flow cells is performed simultaneously, you can make the DNBs together.

## Preparing the flow cell

Perform the following steps:

1. Remove the flow cell plastic package from the Stereo-seq Visualization reagent set.

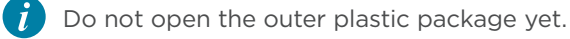

- 2. Place the plastic package at room temperature for 30 min to 24 hr.
- 3. Unwrap the outer plastic package before use.

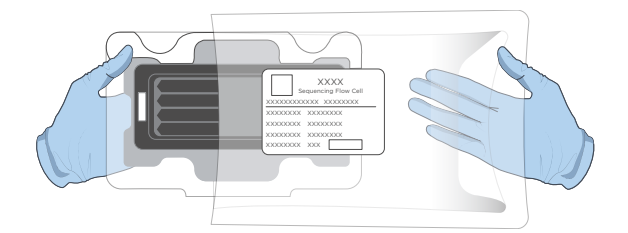

Figure 2 Unwrapping the outer plastic package

- If the flow cell will not used within 24 hr after being placed at room temperature and the outer plastic package is intact, the flow cell can be returned to -25 °C to -15 °C for storage. But the switch between room temperature and -25 °C to -15 °C must not exceed 3 times.
  - If the outer plastic package has been opened but the flow cell cannot be used immediately, store the flow cell at room temperature and use it within 24 hr. If storage exceeded 24 hr, it is not recommended to use the flow cell.
- 4. Take the flow cell out of the inner package and inspect it to ensure that the flow cell is intact and free of debris.

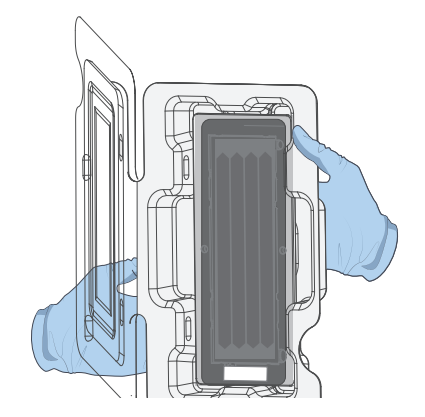

Figure 3 Inspecting the flow cell

## **Loading DNBs**

## Loading DNBs by the sequencer

#### **Preparing reagents**

Perform the following steps:

- 1. Remove the DNB Load Buffer II from storage and thaw it on ice for approximately 30 min.
- 2. After thawing, mix it by using a vortex mixer for 5 sec, centrifuge briefly by using a mini spinner, and place it on ice until use.

*i* If crystal precipitation is visible in DNB Load Buffer II, vigorously mix the reagent for 2 min by using a vortex mixer to dissolve the precipitation before use.

3. Take a 0.5 mL microcentrifuge tube out of the sequencing set and add the following reagents:

| Model             | Component                      | Cap color | Volume (μL) |
|-------------------|--------------------------------|-----------|-------------|
| G400 STO FCL PE75 | DNB Load Buffer II             |           | 64          |
|                   | Make DNB Enzyme Mix II<br>(OS) | •         | 2           |
|                   | DNBs                           | /         | 200         |
|                   | Total Volume                   | /         | 266         |

#### Table 16 DNB loading mixture 1

- 4. Combine the components and mix them by gently pipetting 8 times by using a wide-bore, non-filtered pipette tip. Place the mixture at 2 °C to 8 °C until use.
  - *i* Do not centrifuge, vortex, or shake the tube.
    - Prepare a fresh DNB loading mixture 1 immediately (within 10 min) before the sequencing run.
    - Each flow cell requires 266 µL of DNB loading mixture 1.

## Loading DNBs

Perform the following steps:

- 1. Open the reagent compartment door.
- 2. Gently lift the DNB loading needle with one hand, remove the cleaning reagent tube with the other hand, load the sample tube prepared in *Preparing reagents* on Page 15, and then slowly lower the DNB loading needle until the tip reaches the bottom of the tube.

i Perform this step if you load DNBs by the sequencer, if not, use an empty tube.

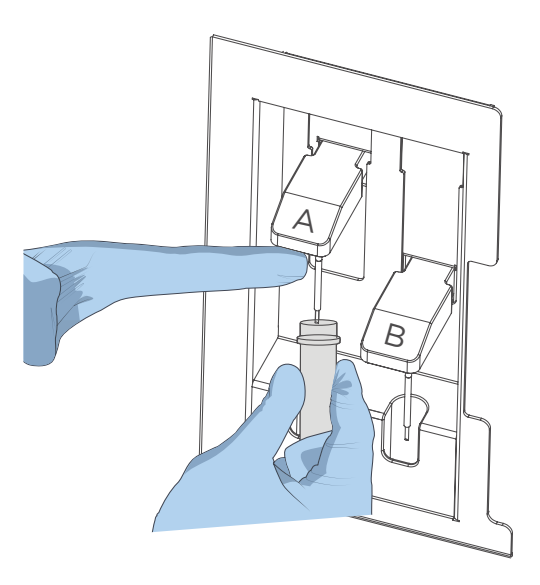

Figure 4 Loading the DNB tube

- 3. Close the reagent compartment door.
- 4. Select the DNB loading box in the DNB ID entry interface. After you prepare the Sequencing Reagent Cartridge, perform the sequencing run according to *Performing a sequencing run on Page 28.*
- 5. For the next step, refer to *Loading the Sequencing Reagent Cartridge on Page* 30.

## Loading DNBs by DL-200H

#### **Preparing reagents**

Perform the following steps:

1. Take out a new PCR 8-strip tube and add the reagents listed in the table below:

| Madal             | Component                      | Capicolor | Volume (μL) |
|-------------------|--------------------------------|-----------|-------------|
| Model             | Component                      |           | FCL         |
|                   | DNB Load Buffer II             |           | 8           |
| G400 STO FCL PE75 | Make DNB Enzyme Mix II<br>(OS) | •         | 0.25        |
|                   | DNBs                           | /         | 25          |
|                   | Total Volume                   | /         | 33.25       |

2. Combine the components and mix them by gently pipetting 8 times by using a wide-bore, non-filtered pipette tip. Place the mixture at 2 °C to 8 °C until use.

\_\_\_\_\_

- Do not centrifuge, vortex, or shake the tube.
  - Each lane requires at least 30  $\mu$ L of DNB loading mixture 2.
  - Prepare a fresh DNB loading mixture 2 immediately before the sequencing run.

### Loading DNBs

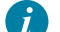

- Ensure that the DL-200H is properly maintained.
- Ensure that the sealing gasket of the DL-200H is clean and properly maintained.

Table 17 DNB loading mixture 2

Perform the following steps:

1. Install the sealing gasket and the flow cell.

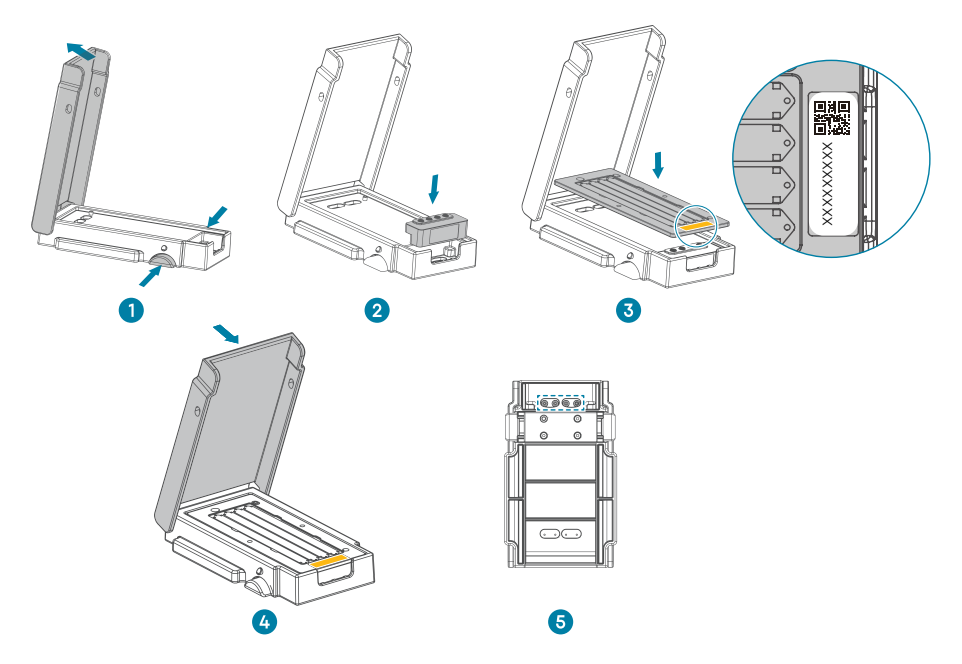

Figure 5 Installing sealing gasket and flow cell

- 1) Press the latches and open the cover.
- 2) Place a clean sealing gasket into the groove and ensure that the gasket surface is even.
- 3) Align the holes of the flow cell with the alignment pins of the device and place the flow cell on it.

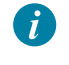

Ensure that the label of the flow cell is facing upward and in the same position as the sealing gasket.

- 4) Close the cover and ensure that the cover is securely closed.
- 5) Place the back of the DL-200H facing upward, and check whether the fluidics inlets align with the holes of the sealing gasket and ensure that the holes are clean.

2. Load DNBs by using the DL-200H.

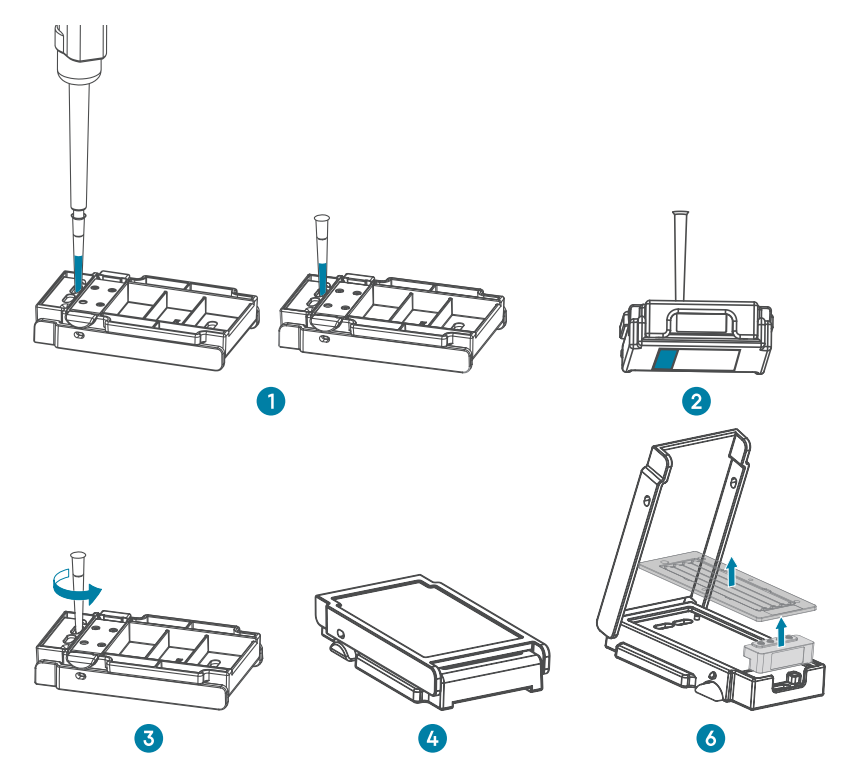

Figure 6 Loading DNBs by using the DL-200H

 Place the DL-200H on the laboratory bench with the back facing you. Aspirate 30 µL of DNB loading mixture 2 with a wide-bore, non-filtered pipette tip and insert the tip into the fluidics inlet. Eject the tip from the pipette. DNBs will automatically flow into the flow cell.

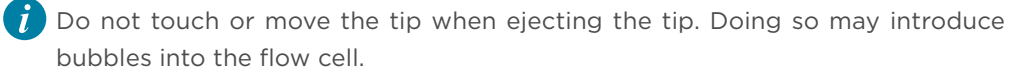

2) Keep DL-200H parallel to the bench and keep the back facing upward. Hold up the device vertically to check whether the DNBs flow into the flow cell.

WARNING During observation, do not tilt the DL-200H. Doing so may cause liquid leakage or even biological contamination.

*i* If DNBs do not flow into the lane, slightly press the top of the pipette tip until DNBs start to flow.

3) Ensure that all DNBs flow into the flow cell. Hold the device and rotate the tip counterclockwise to remove it.

4) Repeat steps 1) to 3) to load the DNBs to the remaining lanes. Ensure that you load DNBs to the 4 lanes of the flow cell in ascending order, as shown in the figure below:

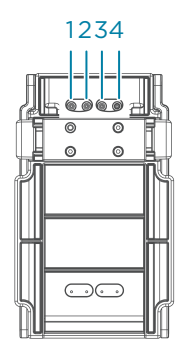

Figure 7 Lane order of DNB loading

- 5) Place the DL-200H on the bench with the front facing upward and wait 30 min for the DNB loading process.
- 6) Open the cover and take out the flow cell and the sealing gasket.
- 3. After the DNB loading process is completed, immediately take the flow cell out and transfer it to the sequencer for sequencing. After you have prepared the Sequencing Reagent Cartridge, perform the sequencing run according to *Performing a sequencing run on Page 28.*
- 4. For the next step, refer to Performing a sequencing run on Page 28.

## **Preparing the Sequencing Reagent Cartridge**

The sequencing enzyme mix and dNTP mixes are provided in different tubes and are packaged together with the Sequencing Reagent Cartridge. Before the sequencing run can be started, add an appropriate amount of sequencing enzyme mix and dNTP mixes must be added to well No. 1 and well No. 2 of the Sequencing Reagent Cartridge. Furthermore, MDA Enzyme Mix (MDA: Multiple Displacement Amplification) must be added to well No. 15. If prepared reagent cartridges are not used immediately, refer to *Q: What rules should I follow if I need to store a reagent kit temporarily? on Page 48*.

Perform the following steps:

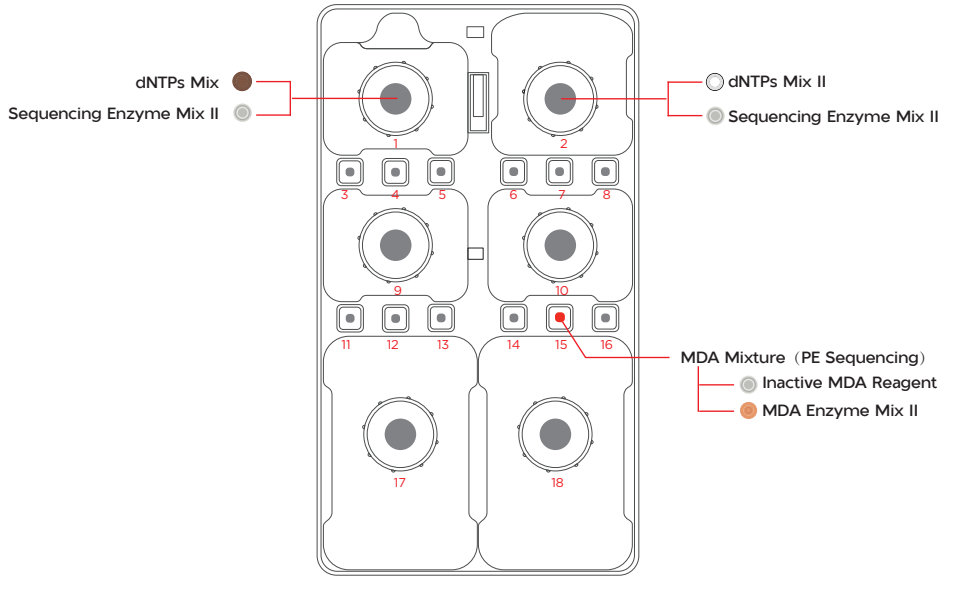

Figure 8 Well position

- 1. Remove the Sequencing Reagent Cartridge from storage.
- 2. Thaw in a water bath at room temperature until completely thawed (or thaw in a 2 °C to 8 °C refrigerator 1 to 2 days in advance). The approximate time to thaw is listed in the following table. Store it in a 2 °C to 8 °C refrigerator until use.

|                   | Method                                    |                                                                                           |                                       |
|-------------------|-------------------------------------------|-------------------------------------------------------------------------------------------|---------------------------------------|
| Model             | Water bath at<br>room temperature<br>(hr) | Refrigerator at<br>2°C to 8°C overnight<br>then water bath at<br>room temperature<br>(hr) | Refrigerator at<br>2°C to 8°C<br>(hr) |
| G400 STO FCL PE75 | 3.0                                       | 1.5                                                                                       | 36.0                                  |

#### Table 18 Approximate thaw times for various sequencing kits

*i* After removing the flow cell from -25 °C to -15 °C, the flow cell must be placed at room temperature for at least 30 min and no longer than 24 hr before DNB loading.

- 3. Invert the cartridge 3 times to mix before use.
- 4. Shake the cartridge vigorously clockwise 20 times, and then counterclockwise 20 times. Ensure that the reagents are fully mixed.
- 5. Wipe any water condensation on the cartridge cover and well surround with a KimWipes tissue.

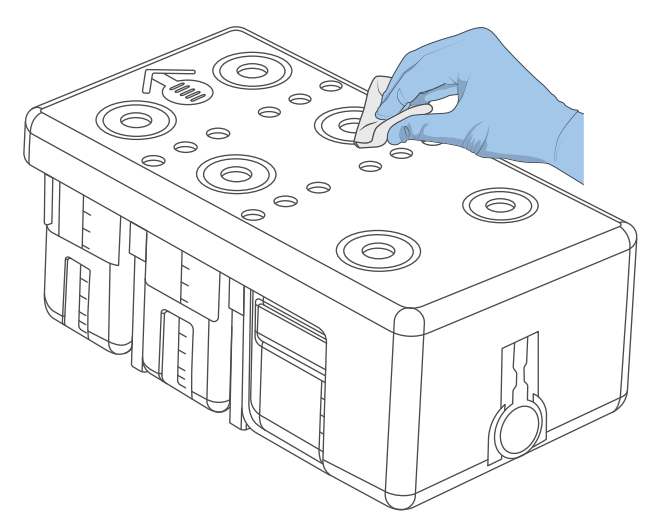

Figure 9 Wiping cartridge cover

- 6. Remove dNTPs Mix and dNTPs Mix II from -25 °C to -15 °C storage 1 hr in advance and thaw at room temperature. Store at 2 °C to 8 °C until use.
- 7. Remove the Sequencing Enzyme Mix II from -25 °C to -15 °C storage and place it on ice until use.
- 8. Remove the Inactive MDA Reagent from storage and place it on ice until use.

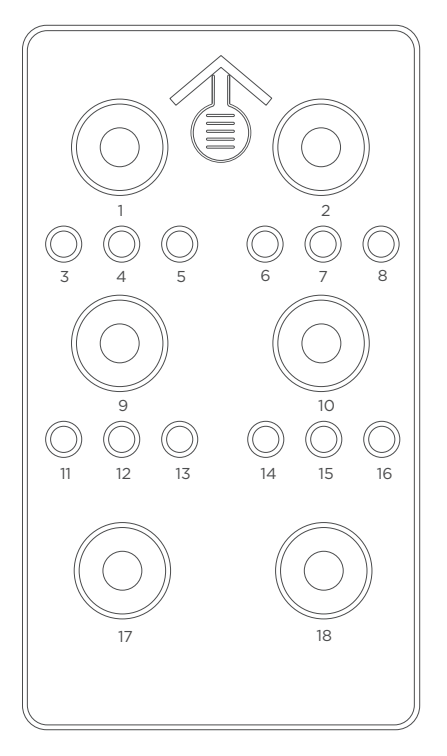

Well positions are shown in the figure below:

#### Figure 10 Well positions

9. Pierce the seals in the center of wells No. 1 and No. 2 to make a hole approximately 2 cm in diameter using a 1 mL sterile pipette tip.

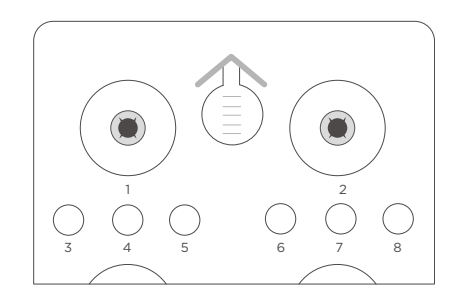

Figure 11 Piercing the seal of cartridge

- 10. Take out a pipette with the appropriate volume range. Add dNTPs Mix into a new 5 mL sterile tube, and then add Sequencing Enzyme Mix II into the dNTPs Mix in the same tube according to *Table 19 on Page 24*.
  - Mix the dNTPs Mix by using a vortex mixer for 5 sec and centrifuge briefly before use.
    - Invert the Sequencing Enzyme Mix II 6 times before use.

|                   | Volume (mL) |                            |  |
|-------------------|-------------|----------------------------|--|
| Model             | dNTPs Mix   | Sequencing Enzyme Mix II 🔘 |  |
| G400 STO FCL PE75 | 0.700       | 1.400                      |  |

#### Table 19 Reagent preparation for well No. 1

11. Invert the tube 6 times to mix the reagents in the tube before adding the mix into well No. 1.

When transferring the mixture, pipette carefully to prevent the mixture from spilling out of the reagent tube.

- 12. Take out a pipette with the appropriate volume range and add reagents according to *Table 20 on Page 24.* Add dNTPs Mix II into a new 5 mL sterile tube, and then add Sequencing Enzyme Mix II into the dNTPs Mix II in the same tube.
  - Mix the dNTPs Mix II by using a vortex mixer for 5 sec and centrifuge briefly before use.
    - Invert the Sequencing Enzyme Mix II 6 times before use.

Table 20 Reagent preparation for well No. 2

|                   | Volume (mL)  |                            |  |
|-------------------|--------------|----------------------------|--|
| Model             | dNTPs Mix II | Sequencing Enzyme Mix II 🔘 |  |
| G400 STO FCL PE75 | 0.960        | 0.600                      |  |

13. Invert the tube 6 times to mix the reagents in the tube before adding the mix into well No. 2.

*i* When transferring the mixture, pipette carefully to prevent the mixture from spilling out of the reagent tube.

14. Seal loading wells No. 1 and No. 2 with transparent sealing films.

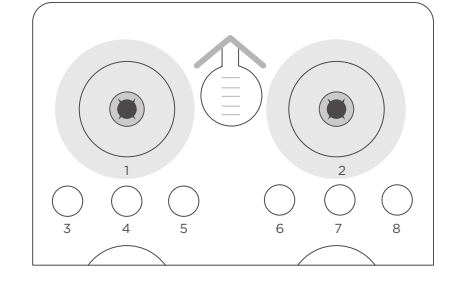

Figure 12 Sealing the loading wells of the cartridge

15. Press the film around the well with your finger. Ensure that the well is tightly sealed and that no air bubbles exist between the film and the cartridge surface so that the reagents will not flow over the cartridge.

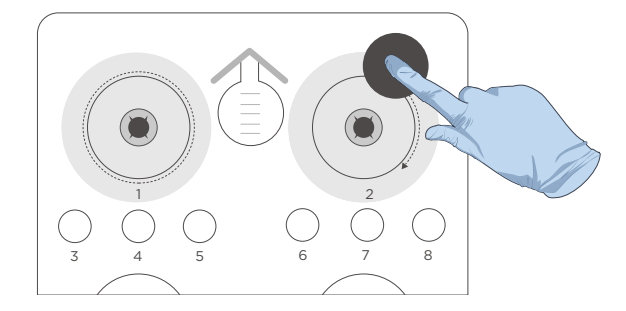

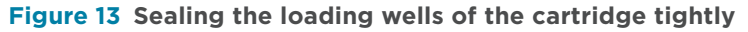

For Research Use Only. Not for use in diagnostic procedures.

16. Lift the cartridge horizontally and hold both sides of the cartridge with both hands. Shake the cartridge 20 times in a clockwise and counterclockwise direction. Ensure that the reagents are fully mixed.

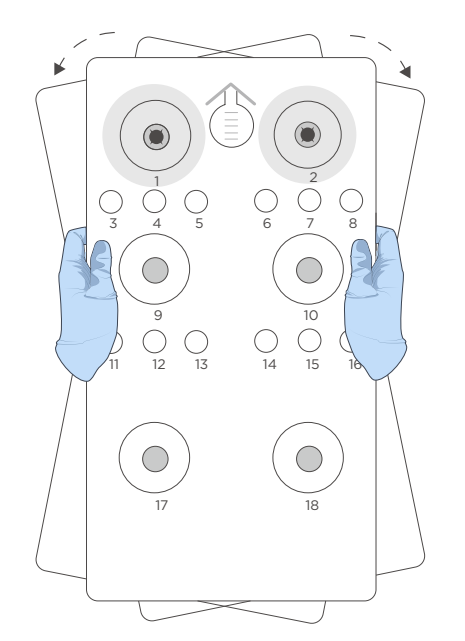

#### Figure 14 Mixing reagents after loading

- 17. Carefully remove the seals from the loading wells after fully mixing.
  - *i* Do not reuse the used the used sealing film.
    - To prevent cross-contamination, ensure that the surface around wells No. 1 and No. 2 is clean.

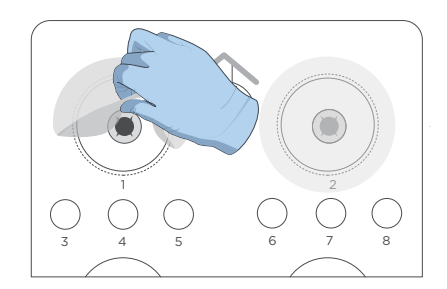

#### Figure 15 Removing the seal from the cartridge

- 18. Gently tap the cartridge on the bench to reduce air bubbles in the reagents.
- 19. Pierce the seal of well No. 15 by using a 1 mL sterile pipette tip.
- 20. Add 500  $\mu\text{L}$  of MDA Enzyme Mix II to the Inactive MDA Reagent tube with a 1 mL pipette.

When using MDA Enzyme Mix II, do not touch the wall of the tube. The heat from your hands may affect the enzyme activity.

21. Invert the tube 6 times to mix the reagents.

- 22. Add all of the mixture to well No. 15. When adding the mixture, ensure that no bubbles appear at the bottom of the tube.
  - *i* When transferring the mixture, pipette carefully to prevent the mixture from spilling out of the reagent tube.
    - Proceed to Performing a sequencing run on Page 28.

## Performing a sequencing run

## **Entering DNB ID**

Perform the following steps:

1. In the main interface, select **Sequence** to go to the DNB ID entry interface:

| A Status         | : Preparing       |                               | ())) 20.0℃ -               | A T<br>C G |
|------------------|-------------------|-------------------------------|----------------------------|------------|
| DNB IE<br>Recipe | D: XXXXXXXX<br>e: | <ul><li>⊘</li><li>▼</li></ul> | 1-128 ▼ +<br>□ DNB loading |            |
|                  |                   |                               |                            |            |
|                  | Step1             | >                             | Step2                      |            |
|                  | ▲ Back            |                               | Next 🕨                     |            |
|                  |                   |                               |                            |            |

#### Figure 16 DNB ID entry interface

- 2. Select the DNB ID box, scan the QR code on the tube, or enter the DNB ID manually by using the on-screen keyboard.
- 3. Select a barcode range of different lanes from the list next to the DNB ID box.

Select + or - to add or remove a line of DNB ID if needed.

Select 4 lanes for FCL.

| DNB ID: | STO-1 | $\bigcirc$ | 1~128 | • + |
|---------|-------|------------|-------|-----|
|         | STO-2 | $\odot$    | 1~128 | ▼   |
|         | STO-3 | $\bigcirc$ | 1~128 | • — |
|         | STO-4 | $\odot$    | 1~128 | • — |
|         |       |            |       |     |

Figure 17 DNB information selection interface

## Selecting sequencing parameters

Perform the following steps:

1. Select STO\_N\_25+59+10 or STO\_N\_25+59\_noBC recipe from the Recipe list.

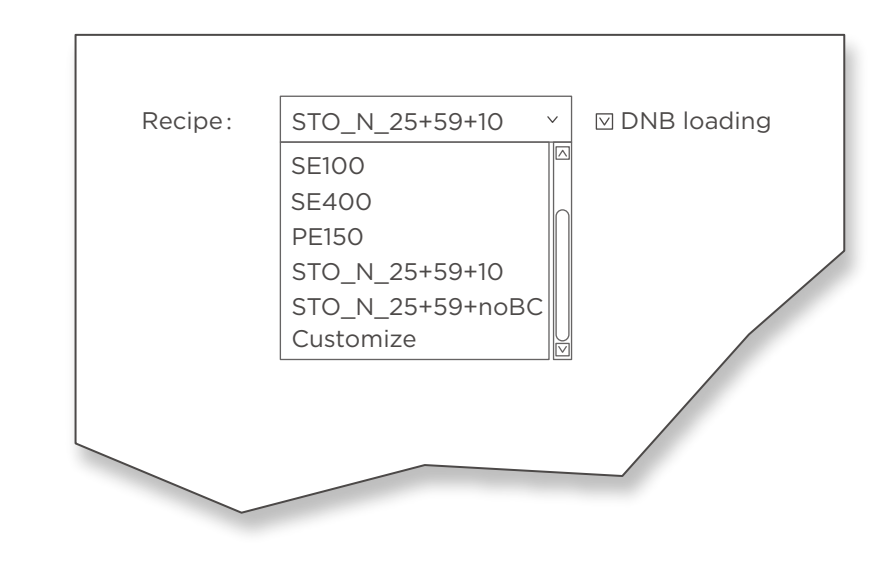

#### Figure 18 Selecting the sequencing recipe

- For barcode sequencing, select STO\_N\_25+59+10; otherwise select STO\_N\_25+59\_ noBC.
- 2. If the DNBs are loaded by the sequencer, select DNB loading on the right of the **Recipe** list.

## Loading the Sequencing Reagent Cartridge

Perform the following steps:

- Select the Sequencing cartridge ID field, enter the cartridge ID manually or use the barcode scanner to scan the cartridge barcode at the lower-right corner of the Sequencing Reagent Cartridge label.
  - *i* The 14-digit serial number (SN) contains information about the manufacturing site (the first digit) and the type (the second and third digits) of the reagent. The first 3 digits out of 14 are W05.

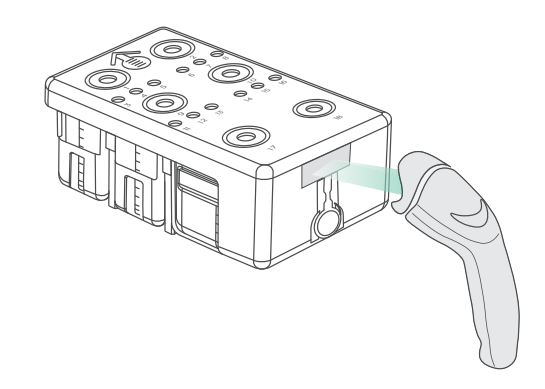

#### Figure 19 Scanning the Sequencing Reagent Cartridge ID

2. Open the reagent compartment door and slowly remove the cleaning cartridge from the compartment.

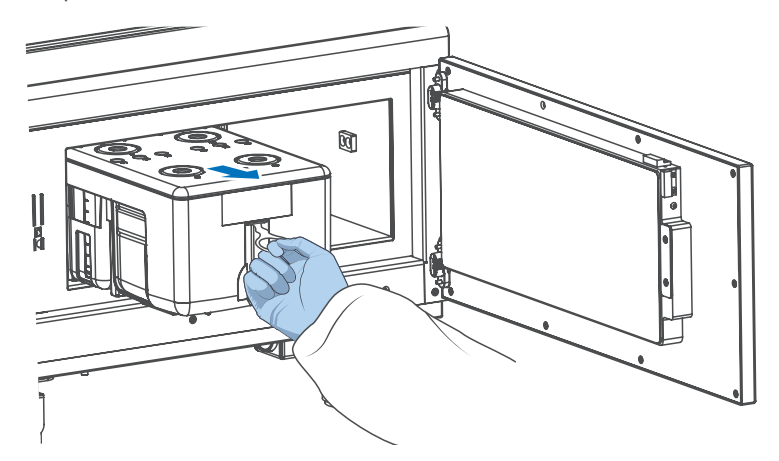

Figure 20 Removing the cleaning cartridge

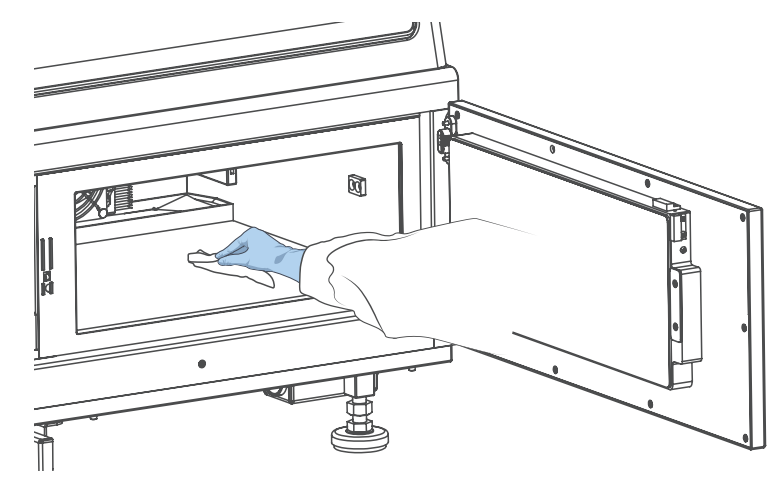

3. Moisten a KimWipes tissue with laboratory-grade water and use it to wipe the bottom and sides of the compartment to keep it clean and dry.

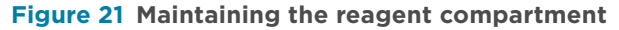

- 4. Hold the handle of the new Sequencing Reagent Cartridge with one hand and place the other hand underneath for support.
- 5. Slide the cartridge into the compartment until it stops. Follow the instructions printed on the cover of the cartridge.

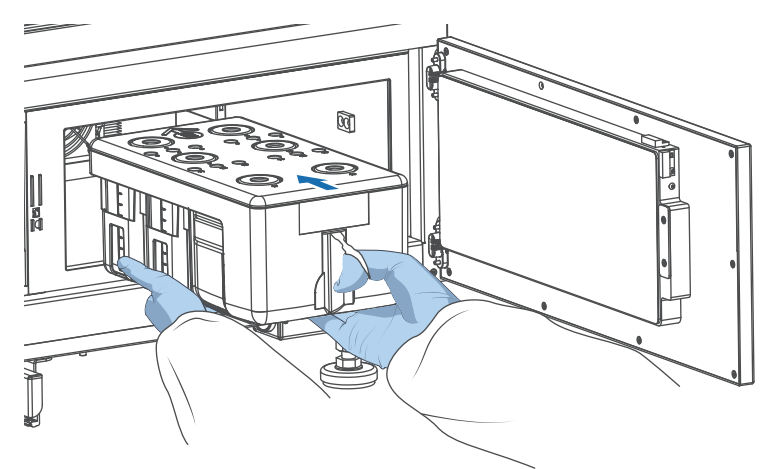

Figure 22 Sliding the new Sequencing Reagent Cartridge into the reagent compartment

6. Ensure that the cartridge is in the correct position and then close the reagent compartment door.

## Loading the flow cell

Perform the following steps:

1. Open the flow cell compartment door.

- 2. Press both sides of the washing flow cell with one hand and press the flow cell attachment button with the other hand.
- 3. After the vacuum is released, remove the washing flow cell from the stage.
- 4. Use a canned air duster to remove the dust from the flow cell stage and the back of the flow cell.

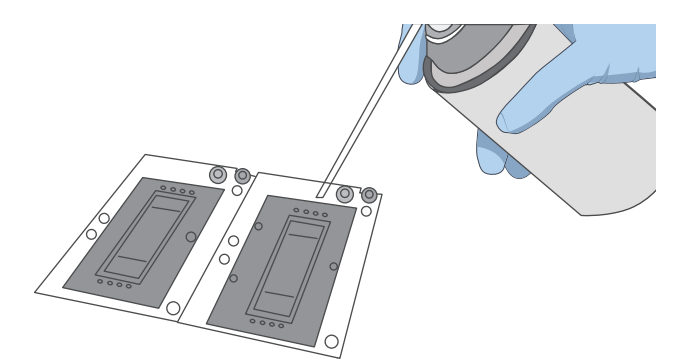

#### Figure 23 Cleaning the flow cell stage

- *i* If there are impurities on the stage surface, gently wipe the surface with a wet KimWipe tissue to ensure that the flow cell can be held properly.
- 5. Take out a new flow cell or the loaded flow cell.
- 6. There are two alignment holes on the left side and one hole on the right side. The label is on the right. Hold the edges of the flow cell with both hands as shown in the figure below.

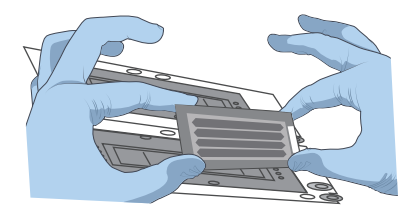

Figure 24 Loading the flow cell

- 7. Align the holes on the flow cell with the locating pins on the flow cell stage. Gently slide the flow cell at an angle of 45 degrees to the upper-left corner to keep the flow cell aligned with the pin.
- 8. Press the flow cell attachment button. Press the left and right sides of the flow cell on the stage at the same time to ensure that the flow cell is properly seated on the stage.

*i* The flow cell is fragile; handle it with caution.

9. Ensure that the negative pressure is within the range of -80 kPa to -99 kPa before continuing.

If the negative pressure is abnormal, refer to *Q*: What should I do if abnormal negative pressure appears during flow cell attachment? on Page 49 in this guide for troubleshooting.

10. Use a canned air duster to remove the dust from the flow cell surface and then close the flow cell compartment door.

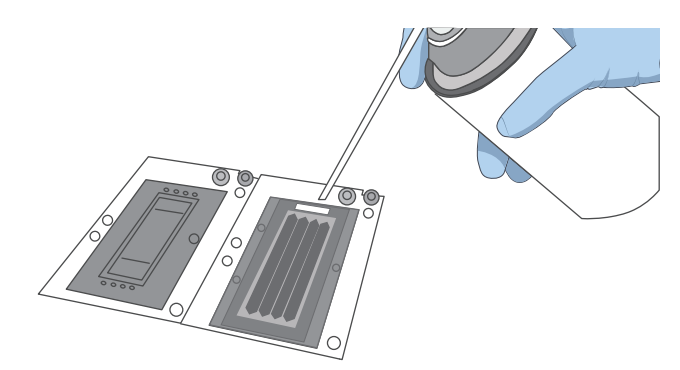

Figure 25 Cleaning the flow cell

11. Select **Next**, and then the flow cell ID can be entered with the barcode scanner. If automated entry does not work, and enter the ID manually in the Flow Cell ID box.

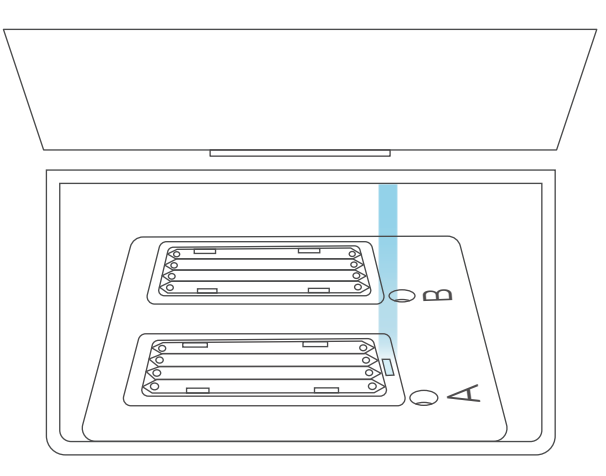

Figure 26 Scanning flow cell ID

12. Select Next.

WARNING If the flow cell accidentally drops to the floor and breaks, handle with care to prevent personal injury.

- If the flow cell is not attached properly, use a canned air duster to blow off the dust on the flow cell stage and the back of the flow cell. If there are crystals on the surface of the stage, wipe it gently with a damp Kimwipe tissue and then let it air-dry, to ensure that the flow cell can be firmly attached to the stage.
  - Do not move the flow cell once it is loaded. Otherwise, it may cause misalignment between the flow cell inlet, outlet, and the gasket.

### **Reviewing parameters**

**i** To ensure sequencing quality, when sequencing of Read1 and Read2 is completed, the sequencer will automatically perform another cycle for calibration. For example, for PE25+59 sequencing, the length of Read1 is 25, the length of Read2 is 59, and the length of barcode is 10. Adding 1 correction cycle for Read1 and 1 correction cycle for Read2 (barcode does not need to be corrected), the total number of sequencing cycles is 96.

| Review                  |                |  |  |
|-------------------------|----------------|--|--|
| Item                    | Content        |  |  |
| User name               | user           |  |  |
| DNB ID Lane 1           | STO-1  1 ~ 128 |  |  |
| DNB ID Lane 2           | STO-2 1 ~ 128  |  |  |
| DNB ID Lane 3           | STO-3 1 ~ 128  |  |  |
| DNB ID Lane 4           | STO-4 1 ~ 128  |  |  |
| Sequencing cartridge ID | W05000012      |  |  |
| Flow cell ID            | V300001234     |  |  |
| Recipe                  | STO_N_25+59+10 |  |  |
| Start phase             | DNB Loading    |  |  |
| Cycles                  | 96             |  |  |

#### Figure 27 Reviewing information

Carefully check each item in the review interface, and do one of the following:

• If you find errors, select **Previous** to return to the previous interface and reset.

- If all parameters are correct, select **Start**. The software automatically checks the available storage drive space:
  - If the storage space is sufficient, a confirmation dialog box appears. Select
     Yes to start a sequencing run.
  - If the storage space is insufficient, perform the following steps:
    - a. In the prompted dialog box, select the data that you want to delete and select **Clear history data**.
    - b. When the storage drive space icon turns green, select **Back** to return to the parameter review interface, and then select **Start**.

## **Starting sequencing**

Perform the following steps:

1. After confirming that the information is correct, select **Start** and then select **Yes** when prompted to begin sequencing.

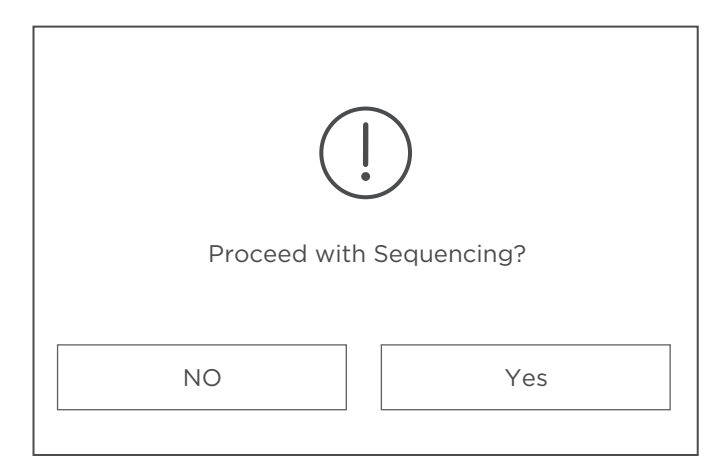

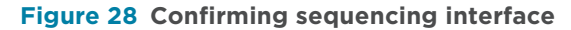

2. When sequencing has started, immediately open the flow cell compartment door to inspect the flow cells, and ensure that the DNBs or reagents are flowing through the flow cell.

**CAUTION** • Do not bump, move, vibrate, or impact the device during sequencing, as it may cause inaccurate sequencing results.

- If malfunctions related to fluidics lines (for example, bubbles) occur during sequencing, fix the problems before you restart sequencing. For details, refer to FAQs on Page 45.
- Pay special attention to the LED status indicator or the on-screen instructions. If errors occur, troubleshoot the problem by following the instructions and this guide. If errors persist, contact CG Technical Support.

3. Sequencing is finished when the interface is idle or when processing data is displayed. Perform the wash process according to *Wash on Page 38*.

### Performing a maintenance wash

After the sequencing run, perform a maintenance wash within 24 hr.

For details, refer to Performing a maintenance wash (~90 min) on Page 42.

## Disposing of the Sequencing Reagent Cartridge and flow cell

WARNING If the flow cell accidentally drops to the floor and breaks, handle with care to prevent personal injury.

Perform the following steps:

- 1. Wear protective equipment.
- 2. Open the flow cell compartment and remove the flow cell:
  - 1) Hold the flow cell by the edges with one hand to prevent the flow cell from falling into the device, and to avoid damage to the flow cell.
  - 2) Press the flow cell attachment button with the other hand to release the flow cell. Remove the flow cell.
- 3. Open the reagent compartment door, pull out the Sequencing Reagent Cartridge by using the pull ring and remove the cartridge. Move up the base, and remove the tube.
- 4. Empty the remaining solution in the Sequencing Reagent Cartridge and tube into an appropriate waste container.
- 5. Dispose of the tube, flow cell, and Sequencing Reagent Cartridge in accordance with local regulations and safety standards of your laboratory.

# 03

## **Device maintenance**

This chapter describes maintenance procedures for the device and its components. Perform maintenance regularly to ensure that the device runs smoothly.

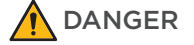

- Ensure that the device is powered off before cleaning or disinfecting to avoid personal injury.
  - Do not spray the wash solutions or disinfectants into the device during cleaning or disinfecting to avoid device damage.

• It is not recommended to use other disinfectants or wash solutions except for those that are mentioned in this guide. Other solutions are not verified for use and their effects on the device are unknown.

• If you have questions about the compatibility of wash solutions, contact CG Technical Support.

## Service plan

A free preventive maintenance service is provided in the first year during the warranty period. To purchase additional services, please contact CG Technical Support.

## **Sequencer maintenance**

## Wash

#### Wash type introductions

There are two different wash types based on sequencer conditions:

#### Table 21 Wash type introductions

| Wash type                | Cartridge type                                   | Process time<br>(min) | Description                                                                                                    |
|--------------------------|--------------------------------------------------|-----------------------|----------------------------------------------------------------------------------------------------|
| Pre-run wash<br>(54 min) | Cleaning cartridge 1<br>(Laboratory-grade water) | 54                    | <ul> <li>Before a sequencing run.</li> <li>Maintenance wash has been performed more than 24 hr earlier.</li> </ul> |

| Wash type                    | Cartridge type                                   | Process time<br>(min) | Description                                                                                                    |
|------------------------------|--------------------------------------------------|-----------------------|----------------------------------------------------------------------------------------------------|
|                              | Cleaning cartridge 3<br>(Tween-20)               | 18                    | <ul><li>After a sequencing run.</li><li>Weekly if the sequencer has been</li></ul>                                                                                                    |
|                              | Cleaning cartridge 2<br>(NaOH)                   | 18                    | <ul><li>used.</li><li>Biweekly if idle or powered off.</li></ul>                                                                                                    |
| Maintenance wash<br>(90 min) | Cleaning cartridge 1<br>(Laboratory-grade water) | 54                    | <ul> <li>When impurities are visible in the image.</li> <li>After the sequencer maintenance is performed by an engineer.Including (but not limited) the replacement of pipelines, sample needles, and other accessories exposed to reagents.</li> </ul> |

### **Preparing for wash**

### Preparing washing reagents

Prepare the washing reagents according to table below:

#### Table 22 Washing reagent 1: 0.05% Tween-20

| Reagent name           | Volume (mL)             | Final concentration |
|------------------------|-------------------------|---------------------|
| 100% Tween-20          | 0.5                     | 0.05%               |
| Laboratory-grade water | 999.5                   | N/A                 |
| Total volume           | 1000                    |                     |
| Shelf life             | 1 month at 2 °C to 8 °C |                     |

#### Table 23 Washing reagent 2: 0.05% Tween-20+1 M NaCl

| Reagent name           | Volume (mL)             | Final concentration |
|------------------------|-------------------------|---------------------|
| 100% Tween-20          | 0.5                     | 0.05%               |
| 5 M NaCl solution      | 200                     | 1 M                 |
| Laboratory-grade water | 799.5                   | N/A                 |
| Total volume           | 1000                    |                     |
| Shelf life             | 1 month at 2 °C to 8 °C |                     |

#### Table 24 Washing reagent 3: 0.1 M NaOH

| Reagent name           | Volume (mL)             | Final concentration |
|------------------------|-------------------------|---------------------|
| 2 M NaOH               | 50                      | 0.1 M               |
| Laboratory-grade water | 950                     | N/A                 |
| Total volume           | 1000                    |                     |
| Shelf life             | 1 month at 2 °C to 8 °C |                     |

## Preparing cleaning cartridges, DNB loading needle washing tubes, and washing flow cell

#### **Preparing cleaning cartridges**

Fill the cleaning cartridges with washing reagents according to the table below:

Table 25 Reagents and volume of the cleaning cartridges

| Cleaning cartridges  | Well position                                                           | Washing reagent                               | Volume<br>(mL) |
|----------------------|-------------------------------------------------------------------------|-----------------------------------------------|----------------|
|                      | 1, 9, 10                                                                |                                               | 300            |
|                      | 2                                                                       |                                               | 380            |
| Cleaning cartridge 1 | 17, 18                                                                  | Laboratory-grade water                        | 700            |
|                      | 3, 4, 5, 6, 7, 8, 11, 12,<br>13, 14, 15, 16<br>(all small wells)        |                                               | 9              |
| Cleaning cartridge 2 | 1, 2, 9, 10, 17, 18                                                     |                                               | 50             |
|                      | 3, 4, 5, 6, 7, 8, 11, 12,<br>13, 14, 15, 16<br>(all small wells)        | Washing reagent 3:<br>0.1 M NaOH              | 8.5            |
|                      | 1, 2, 9, 10, 17, 18                                                     |                                               | 50             |
| Cleaning cartridge 3 | 3, 4, 5, 6, 7, 8, 11, 12,<br>13, 14, 16 (all small<br>wells, except 15) | Washing reagent 1:<br>0.05% Tween-20          | 8.5            |
|                      | 15 (small well)                                                         | Washing reagent 2:<br>0.05% Tween-20+1 M NaCl | 8.5            |

### Performing a wash

#### **Selecting wash**

When the sequencing run is completed, the device must be washed within 24 hr. When the following interface appears, select **Wash** and perform the wash procedures.

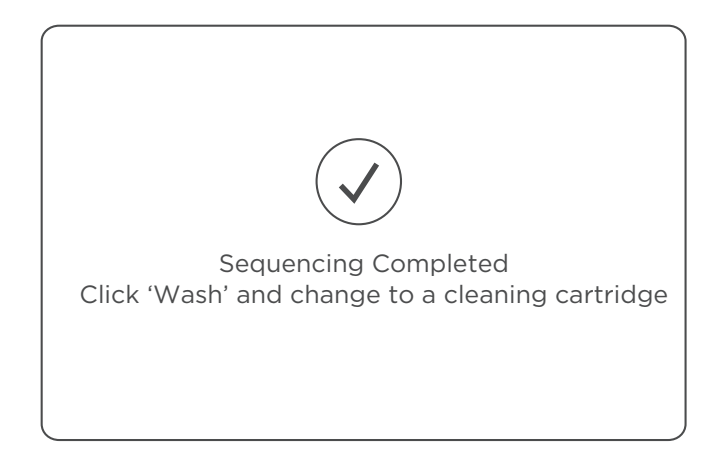

Figure 29 Wash instructions interface

#### Performing a pre-run wash (~54 min)

Perform the following steps:

- 1. Slowly insert cleaning cartridge 1 into the reagent compartment until it stops. Follow the instructions printed on the cartridge cover.
- 2. Put the DNB loading needle washing tube 1 (sterile microcentrifuge tube, 2.0 mL with 1.8 mL Laboratory-grade water) into the DNB loading position. Close the reagent compartment door.
- 3. Load the washing flow cell. Ensure that the washing flow cell is properly loaded. For details, refer to *Loading the flow cell on Page 31.*
- 4. Select **Wash** in the main interface. Select Regular from the Wash type list to start pre-run wash, which takes approximately 54 min.

When you perform the wash, observe the status of the washing flow cell. If bubbles are visible, stop the wash, replace the flow cell, and re-start the wash. If no bubbles are observed, continue the wash.

| Wash type: | Regular - |
|------------|-----------|
|            |           |

Figure 30 Selecting the wash type

#### Performing a maintenance wash (~90 min)

Perform the following steps:

- 1. Insert the cleaning cartridge 3 into the reagent compartment until it stops. Follow the instructions printed on the cartridge cover.
- 2. Put DNB loading needle washing tube 3 (sterile microcentrifuge tube, 2.0 mL with 1.8 mL Tween-20) into the DNB loading position. Close the reagent compartment door.
- 3. Place the washing flow cell on the stage. Ensure that the washing flow cell is properly seated.

For details, refer to Loading the flow cell on Page 31.

- 4. Select **Wash** in the wash instructions interface. Select Maintenance from the Wash type list to start the wash. The wash takes approximately 18 min.
- 5. When the interface appears as shown in the figure below, select **Yes** and the sequencer will automatically lift the sampling needles.

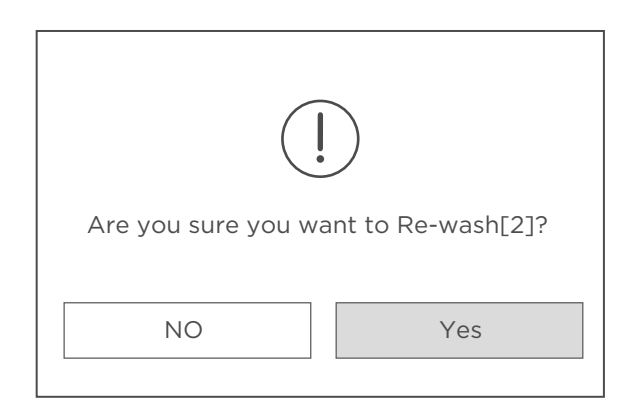

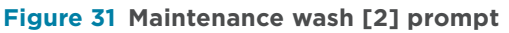

- 6. Insert the cleaning cartridge 2 into the reagent compartment until it stops. Follow the instructions printed on the cartridge cover.
- Put DNB loading needle washing tube 2 (sterile microcentrifuge tube, 2.0 mL with 1.8 mL NaOH) into the DNB loading position. Close the reagent compartment door.
- 8. Select **Wash** in the wash instructions interface. Select Maintenance from the Wash type list to start the wash. The wash takes approximately 18 min.

9. When the interface appears as shown in the figure below, select **No** and the sequencer will automatically lift the sampling needles.

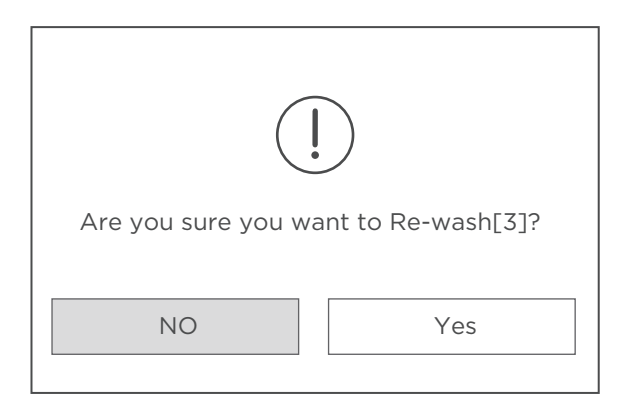

#### Figure 32 Maintenance wash [3] prompt

- 10. Insert the cleaning cartridge 1 into the reagent compartment until it stops. Follow the instructions printed on the cartridge cover.
- 11. Put DNB loading needle washing tube 1 (sterile microcentrifuge tube, 2.0 mL with 1.8 mL Laboratory-grade water) into the DNB loading position.
- 12. Close the reagent compartment door.
- 13. Select **Wash** in the wash instructions interface. Select Regular from the Wash type list to start the wash. The wash takes approximately 54 min.

------

#### **Reusing the cleaning cartridge**

The sequencer cleaning cartridge and washing flow cell are provided together with the device.

Rinse the sequencer cleaning cartridge before refilling with washing reagents. Replace a sequencer cleaning cartridge after it has been used 20 times or every 6 months. ----This page is intentionally left blank.----

# 04

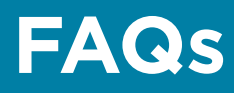

This chapter describes frequently asked questions about the reagents.

If malfunctions occur during operation, the device sounds an alarm or a message is displayed on the screen. Follow the prompts to troubleshoot and solve the issue.

If the problem persists after you try the recommended actions, contact CG Technical Support.

## **Q:** What should I do if the DNB concentration is low?

When the DNB concentration is less than that specified in *Quantifying DNBs on Page 13,* perform the following steps:

- 1. Check whether the DNB preparation kit has expired.
- 2. Check whether the libraries meet the requirements.
- 3. Make a new DNB preparation. If the DNB concentration still does not meet the requirements after a new sample preparation, contact CG Technical Support.

## Q: What should I do if I forget to add reagent into well No. 15 for PE sequencing run?

MDA Enzyme is required to make the second strand template for PE sequencing. When preparing the Sequencing Reagent Cartridge, the appropriate amounts of MDA Enzyme Mix II and Inactive MDA Reagent need be added to well No. 15. If you mistakenly forget to add the reagent into well No. 15 before starting the sequencing run, this can be resolved by performing the following steps if the sequencing run is in the sequencing phase of Read1.

 Pause the run: At any sequencing cycle within Read1, while sequencing is at Step 3/3, and the indicator is at well No. 17 or well No. 18, select III, and select Yes when you are prompted, as shown in the following two figures.

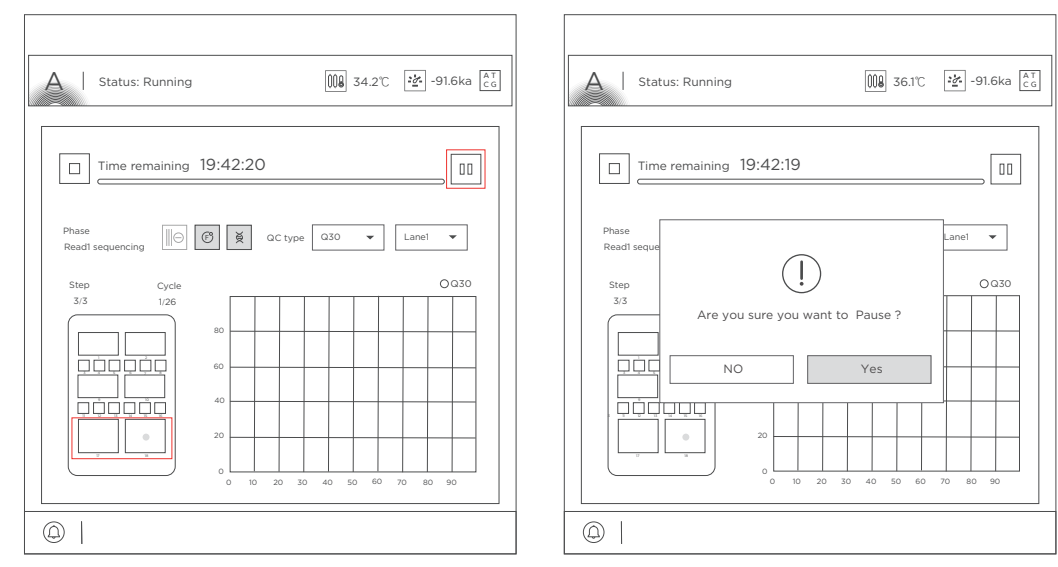

Figure 33 Selecting the sequencing stage to pause

Figure 34 Confirming to pause the run

2. Lift the needle: Select  $||| \ominus |$  to lift the needle, and select **Yes** when you are prompted, as shown in the following two figures.

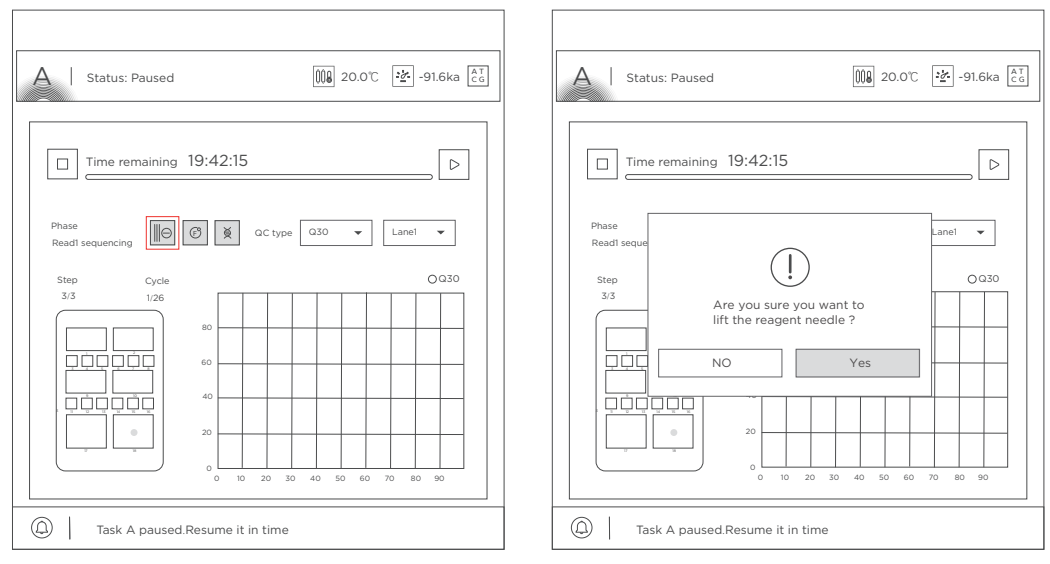

Figure 35 Selecting to lift the needle

Figure 36 Confirming to lift the needle

3. Prepare the Sequencing Reagent Cartridge: Open the reagent compartment door and take out the Sequencing Reagent Cartridge. Add the appropriate amount of MDA Enzyme Mix II into Inactive MDA Reagent tube, mix well and add all of the mixture to well No. 15 according to *Preparing the Sequencing Reagent Cartridge on Page 21.* 

 Resume the run: Put the cartridge back to the sequencer and close the reagent compartment door. Select ▷ to resume the run, and select Yes when you are prompted, as shown in the following two figures.

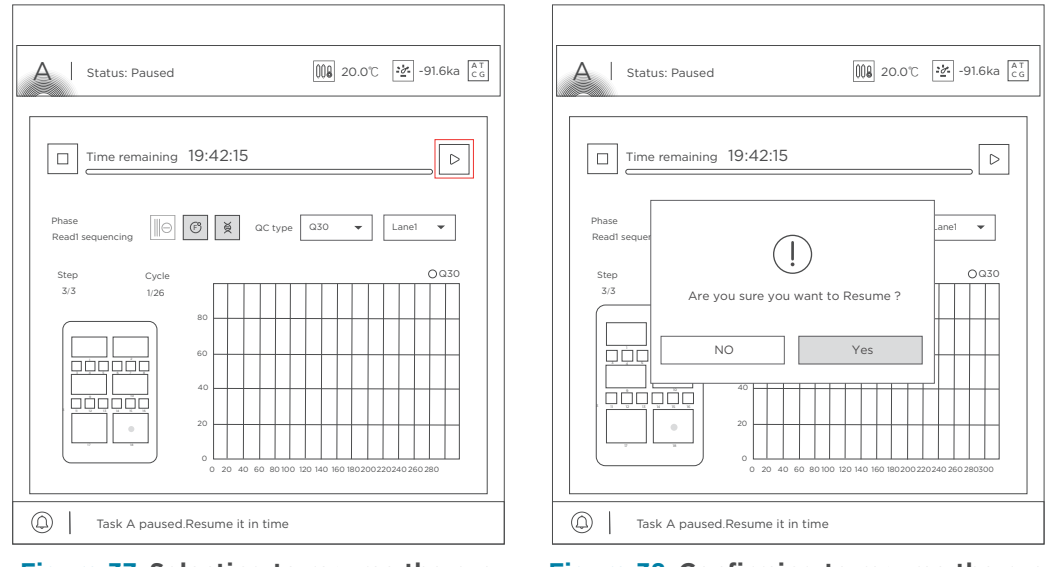

Figure 37 Selecting to resume the run

Figure 38 Confirming to resume the run

After the sequencing run is resumed, the sampling needles automatically move down. The sequencer continues to pump reagents into the flow cell. The Read1 sequencing phase continues.

## **Q:** What rules should I follow if I need to store a reagent kit temporarily?

- If a kit has been thawed (not including dNTPs) but cannot be used within 24 hr, it can be frozen and thawed at most one time.
- If a kit has been thawed (including dNTPs) but cannot be used immediately, store it at 2 °C to 8 °C. It is strongly recommended to use it within 24 hr. Mix the reagents in the cartridge following the instructions in *Preparing the Sequencing Reagent Cartridge on Page 21* before use.
- If dNTPs and Sequencing Enzyme Mix II have been added into the cartridge; that is. the cartridge has been prepared but cannot be used immediately, store it at 2 °C to 8 °C and use it within 24 hr. Mix the reagents in the cartridge following the instructions in *Preparing the Sequencing Reagent Cartridge on Page 21* before use.
- If dNTPs and Sequencing Enzyme Mix II have been added into the cartridge; that is. the cartridge has been prepared and the needles have punctured the seal, but the cartridge cannot be used immediately, the cartridge must be sealed with foil or plastic wrap. Store the cartridge at 2 °C to 8 °C and use it within

24 hr. Gently mix the reagents in the cartridge before use. To prevent reagent contamination when mixing, be careful not to spill any reagent from the needle holes.

## **Q:** What should I do if abnormal negative pressure appears during flow cell attachment?

When the negative pressure is shown in red, the negative pressure is abnormal. Perform the following steps:

- 1. Gently wipe the stage surface of flow cell stage with a damp KimWipes tissue and remove dust from the stage with a canned air duster. Ensure that no dust is present on the flow cell stage.
- 2. Remove dust from the back of the flow cell with a canned air duster to ensure that no dust is present.
- 3. If the problem persists, contact CG Technical Support.

## Q: What should I do if a pumping failure occurs during DNB loading and sequencing?

If liquids cannot be pumped onto the flow cell, or large bubbles appear in the flow cell, perform the following steps:

- 1. The sequencer: remove the flow cell, check for impurities in the sealing gasket and remove any dust with a canned air duster. Inspect the pump. Insert a new flow cell by following the instructions in *Loading the flow cell on Page 31* and start the pump again.
- 2. Confirm that if the sampling needles are moving properly. If the sampling needles are not moving properly, restart the control software of the sequencer.
- 3. If the problem persists, contact CG Technical Support.

## **Q:** What should I do if impurities appear in the original sequencing image?

If impurities appear, perform the following steps:

- 1. Moisten a KimWipes tissue with 75% ethanol and use it to wipe the sealing gaskets on the flow cell stage and perform a maintenance wash on the sequencer according to *Performing a maintenance wash (~90 min) on Page 42*.
- 2. If the problem persists after a full wash, contact CG Technical Support.

# Instructions for using Qubit to quantify the DNBs

- *i* Working solution should be used within 30 min following preparation.
  - Avoid touching the wall of tapered detection tubes.
  - Avoid introducing bubbles in detection tubes.

Perform the following steps:

1. Prepare Qubit working solution by diluting Qubit ssDNA Reagent 1:200 in Qubit ssDNA Buffer. Use a clean Qubit assay tube each time you prepare Qubit working solution. Do not mix the working solution in a glass container.

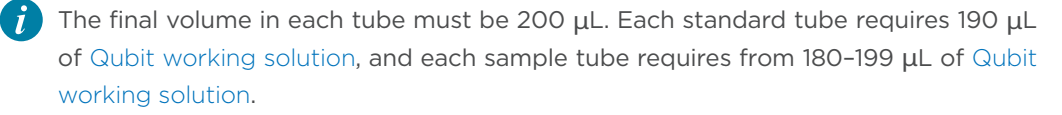

Prepare sufficient Qubit working solution to accommodate all standards and samples.

For example: for 8 samples, prepare enough working solution for the samples and 2 standards. ~200  $\mu$ L per tube in 10 tubes yields a total of 2 mL of working solution (10  $\mu$ L of Qubit reagent plus 1990  $\mu$ L of Qubit Buffer).

- 2. Add 190  $\mu L$  of Qubit working solution to each tube used for standards.
- 3. Add 10  $\mu$ L of each Qubit standard to the appropriate tube and mix by vortexing 3–5 sec. Be careful not to create bubbles.
- 4. Set up the required number of 0.5-mL tubes for standards and samples. The Qubit ssDNA Assay requires 2 standards.
  - Use only thin-wall, clear, 0.5-mL PCR tubes. Acceptable tubes include Qubit assay tubes (Cat. No.: Q32856) or Axygen PCR-05-C tubes (Part No.: 10011-830).
    - The number of Qubit test tubes needed are the number of samples plus 2 standards tubes. For example, if you have 3 samples, you will need 5 tubes.
- 5. Label the tube lids. Do not label the side of tube.
- 6. Prepare the solutions used for standards and sample tests according to the table below:

| Component        | <b>S1 (μL)</b> | <b>S2 (μL)</b> | D1 (μL) | D2 (μL) | D3 (µL) |
|------------------|----------------|----------------|---------|---------|---------|
| Working solution | 190            | 190            | 198     | 198     | 198     |
| S1 (0 ng/μL)     | 10             | /              | /       | /       | /       |

| Component     | <b>S1 (μL)</b> | <b>S2 (μL)</b> | <b>D1 (μL)</b> | D2 (μL) | D3 (µL) |
|---------------|----------------|----------------|----------------|---------|---------|
| S2 (20 ng/μL) | /              | 10             | /              | /       | /       |
| Sample ( µL ) | /              | /              | 2              | 2       | 2       |
| Total volume  | 200            | 200            | 200            | 200     | 200     |

- 7. Mix the tubes by using a vortex mixer and centrifuge briefly for 5 sec. Incubate at room temperature for 2 min.
- 8. Refer to the Qubit user manual for instructions on reading standards and samples. Follow the appropriate procedure for your instrument.

9.

## **Research use only**

Complete Genomics has labeled the product solely for research use only and specified "RS" in the model name which means it should not be used for clinical diagnosis. Please refer to FDA Guidance, *Distribution of In Vitro Diagnostic Products Labeled for Research Use Only or Investigational Use Only* (Nov. 2013) (available at: *https://www.fda.gov/media/87374/download*). If you have any question, please contact Complete Genomics at +1 (888) 811-9644.

---This page is intentionally left blank.---

## **Manufacturer information**

| Manufacturer               | Complete Genomics, Inc.                  |
|----------------------------|------------------------------------------|
| Address                    | 2904 Orchard Parkway, San Jose, CA 95134 |
| Customer service telephone | +1 (888) 811-9644                        |
| Customer service Email     | US-CustomerService@CompleteGenomics.com  |
| Technical support Email    | US-TechSupport@CompleteGenomics.com      |
| Website                    | www.completegenomics.com                 |

---This page is intentionally left blank.---

## **Order information**

| Catalog number | Model             | Name                                                      | Version | Recommended<br>brand |
|----------------|-------------------|-----------------------------------------------------------|---------|----------------------|
| 940-001885-00  | G400 STO FCL PE75 | DNBSEQ-G400RS Stereo-<br>seq Visualization Reagent<br>Set | 1.0     | CG                   |
| 900-000696-00  | DL-200H           | Portable DNB Loader                                       | 1.0     | CG                   |
| 940-000870-00  | 400               | Sequencer Cleaning<br>Cartridge                           | 1.0     | CG                   |

---This page is intentionally left blank.---

## **Acronyms and abbreviations**

| Item    | Description                                                                                                    |
|---------|----------------------------------------------------------------------------------------------------|
| bp      | Base-pair                                                                                                    |
| DL-200H | Portable DNB Loader (For DNBSEQ-G400)                                                                                                    |
| DNA     | Deoxyribonucleic Acid                                                                                                    |
| DNB     | DNA Nanoball                                                                                                    |
| dsDNA   | double-stranded DNA                                                                                                    |
| FAQ     | Frequently Asked Questions                                                                                                    |
| FCL     | Flow Cell Large, 4 lanes per flow cell in DNBSEQ-G400RS Sequencing FCL<br>Flow Cell, 1 lane per flow cell in DNBSEQ-T7RS Sequencing FCL Flow Cell |
| PE      | Pair-end sequencing                                                                                                    |
| QC      | Quality Control                                                                                                    |
| RCA     | Rolling Circle Amplification                                                                                                    |
| ssDNA   | single-stranded DNA                                                                                                    |
| MDA     | Multiple Displacement Amplification                                                                                                    |
| PCR     | Polymerase Chain Reaction                                                                                                    |
| dNTP    | deoxy-ribonucleoside triphosphate                                                                                                    |

---This page is intentionally left blank.---